## **Procedure to fill online AeSI Membership Form and Submit the Membership Fee:**

1. Open AeSI Official Website: <u>https://www.aerosocietyindia.co.in/</u> in your web browser.

2. After the website opens, click on **Membership** from horizontal navigation bar located at the top on the webpage.

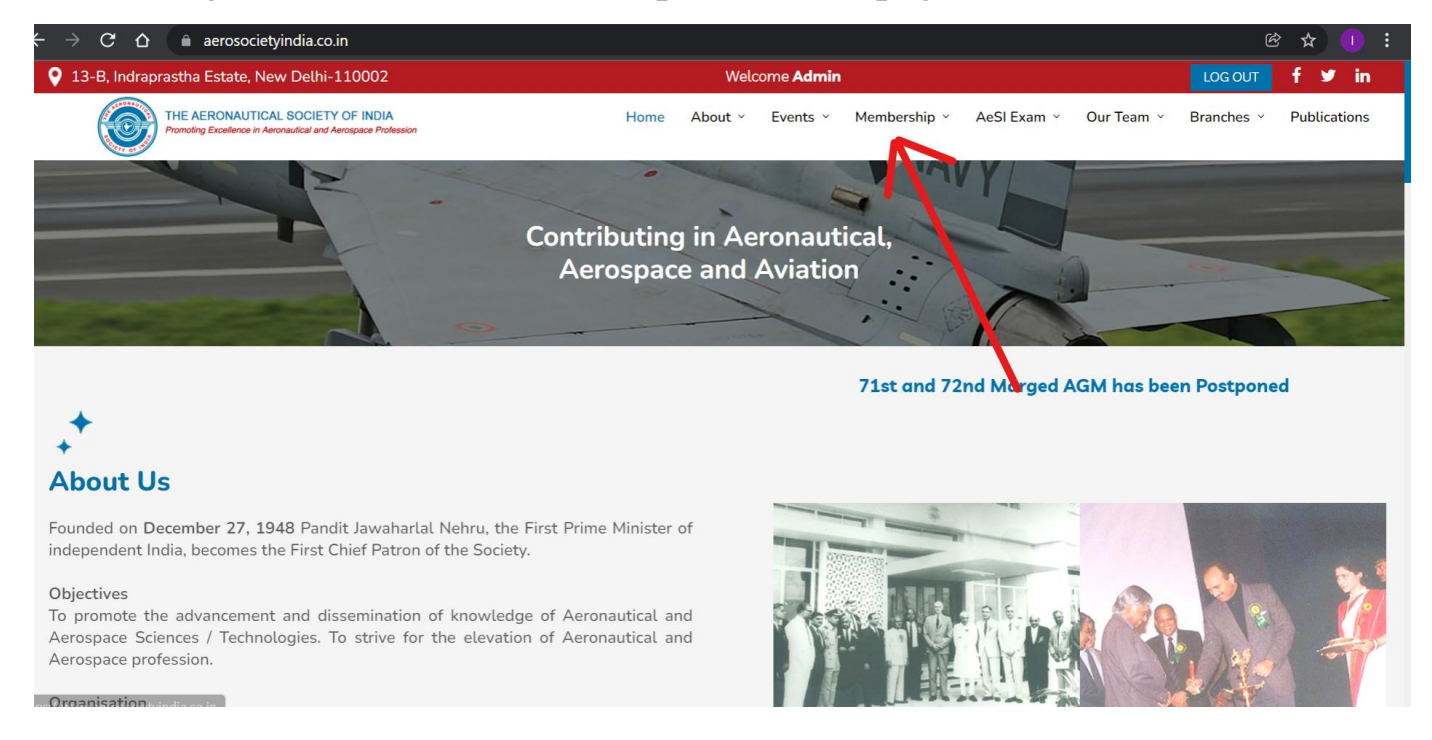

### 3. Then Select Join Now from the Drop-down list.

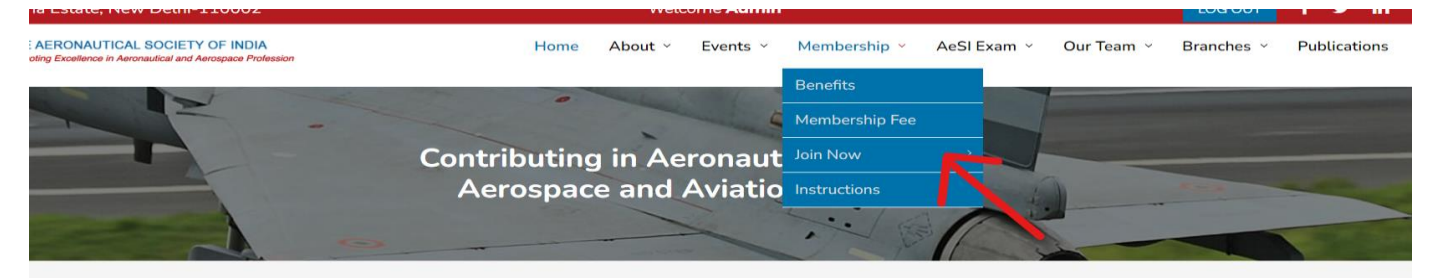

nber 27, 1948 Pandit Jawaharlal Nehru, the First Prime Minister of becomes the First Chief Patron of the Society.

dvancement and dissemination of knowledge of Aeronautical and as / Technologies. To strive for the elevation of Aeronautical and ion.

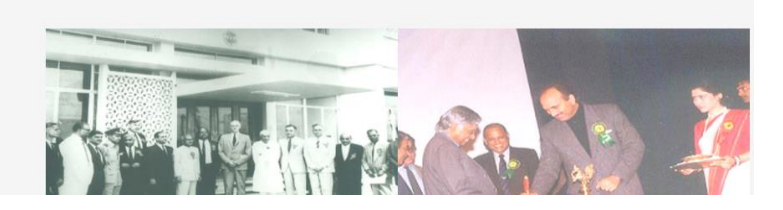

71s

#### 4. Click on Join Online to login or sign up.

| Welcome <b>Admin</b>     |                |             |            | LOG OUT    | f ⊻ in       |
|--------------------------|----------------|-------------|------------|------------|--------------|
| Home About - Events -    | Membership -   | AeSI Exam × | Our Team ~ | Branches ~ | Publications |
|                          | Benefits       |             |            |            |              |
|                          | Membership Fee |             |            |            |              |
| Contributing in Aeronaut | Join Now       | > Join Onli | ine        |            |              |
| Aerospace and Aviatio    | Instructions   | Join Offl   | ine        |            | -            |
|                          | ~~ 6           | 1           |            |            |              |
|                          |                |             |            |            |              |

5. New webpage will appear with a login dialog box. Click on **Sign Up** to create a new account.

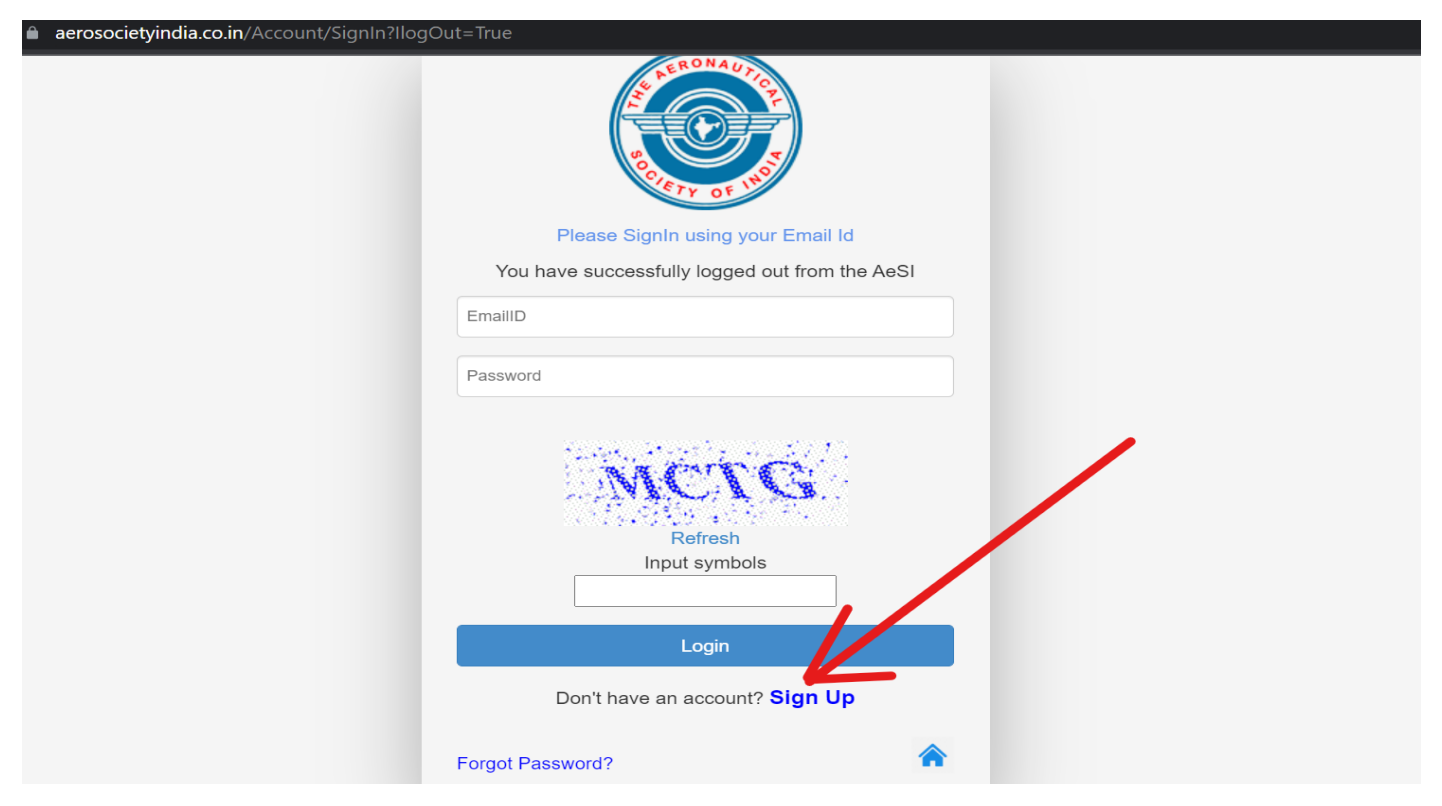

6. **Create Account** dialog box will appear. The Applicant is required to fill the following details and click on **Submit** to create new account.

| C                  | reate Accoun  | t |
|--------------------|---------------|---|
| First Name *       |               |   |
| Last Name *        |               |   |
| Mobile No. *       |               |   |
| Email *            |               |   |
| Confirm Email *    |               |   |
| Password *         |               |   |
| Confirm Password * |               |   |
|                    | Submit Cancel |   |

7. New webpage will open with the Applicant's detail.

|                 | Admin (       | Officer            |              |                     |                                 |
|-----------------|---------------|--------------------|--------------|---------------------|---------------------------------|
|                 | About Me      | Application Status | Item History |                     |                                 |
| Join Now        | User Code :   | 20652              |              | Membership No. :    | Has not taken membership<br>yet |
|                 | First Name :  | Admin              |              | Middle Name :       |                                 |
| Change Password | Last Name :   | Officer            |              |                     |                                 |
|                 | Member Type   | :                  |              | Category :          |                                 |
|                 | Membership S  | Status :           |              | Gender :            |                                 |
|                 | Designation : |                    |              | Email :             | aesicommittees@gmail.com        |
|                 | Phone No :    |                    |              | Alternate No :      |                                 |
|                 | Date of Birth | :                  |              | Branch :            |                                 |
|                 | Contact Addre | ess:               |              | Permanent Address : |                                 |

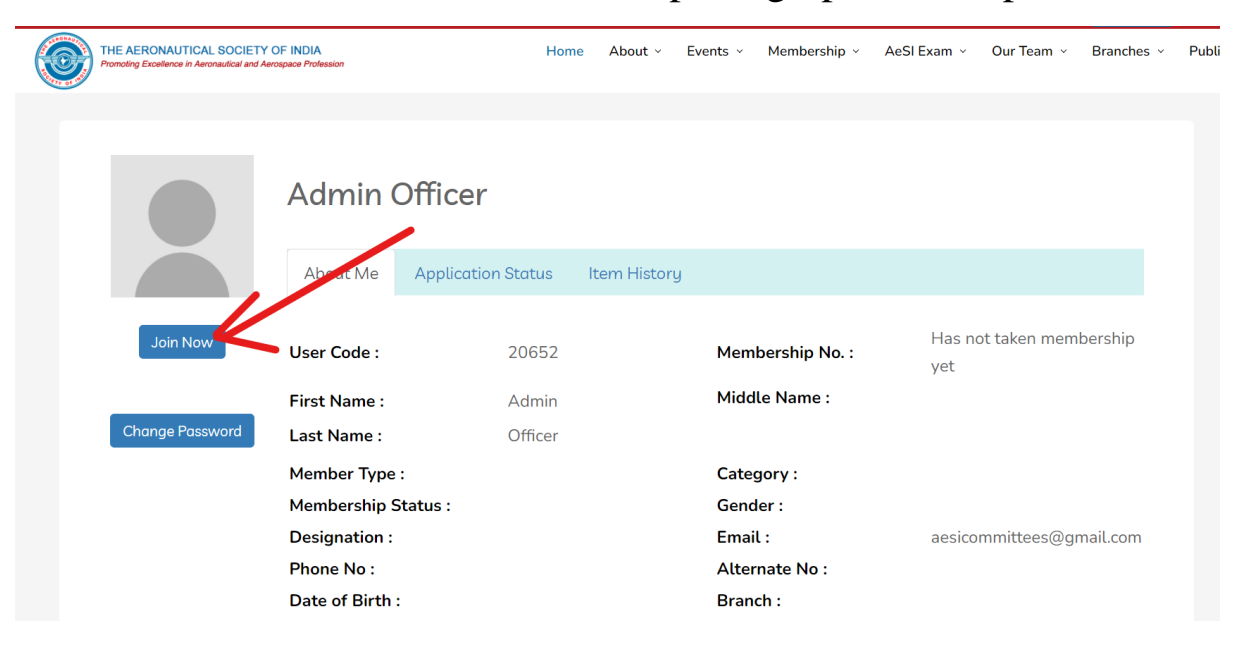

8. Click on Join Now below the photograph icon to proceed further.

9. Applicant is required to select Membership type mentioned below and then click on **Join Now** to fill the full Membership details.

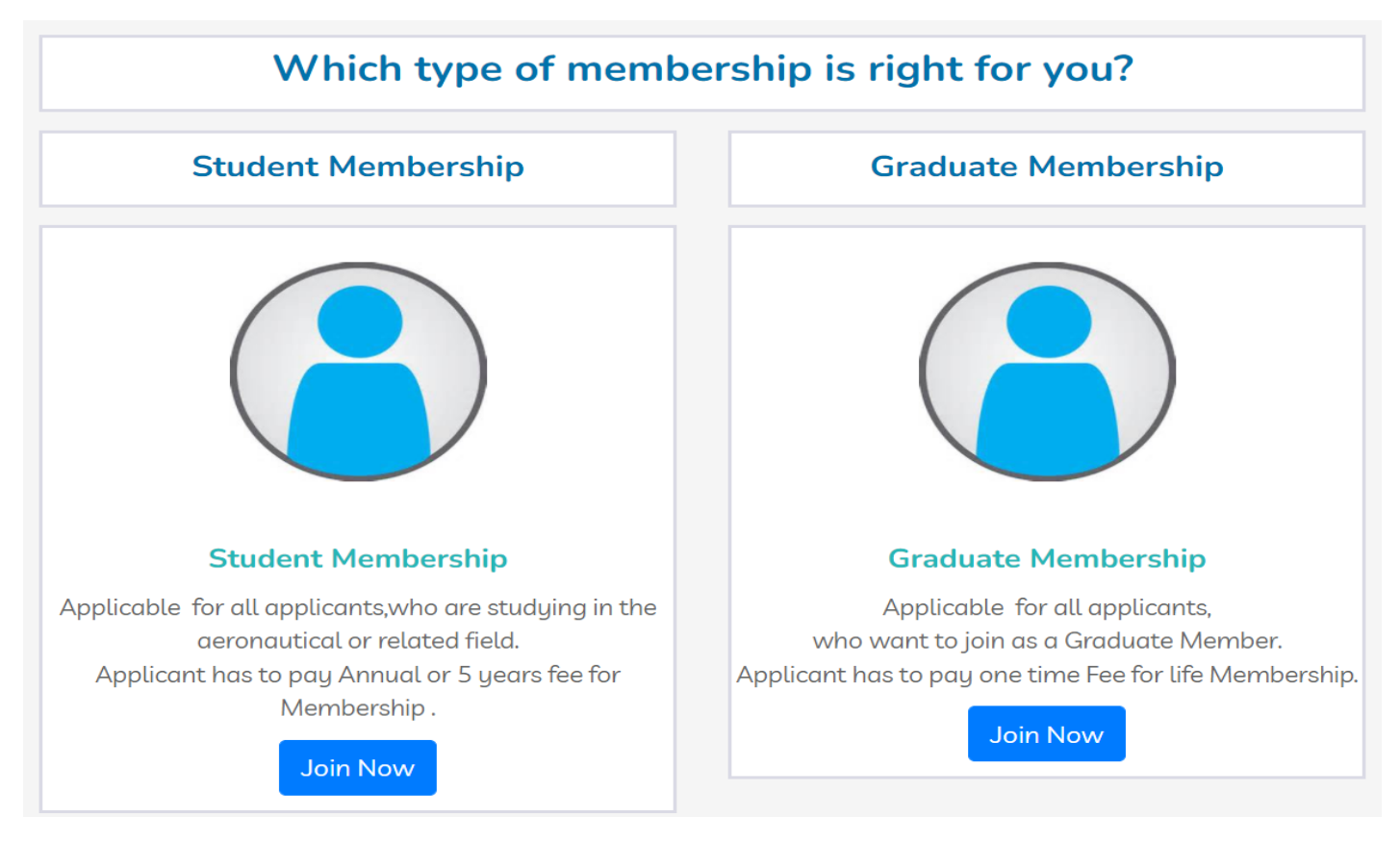

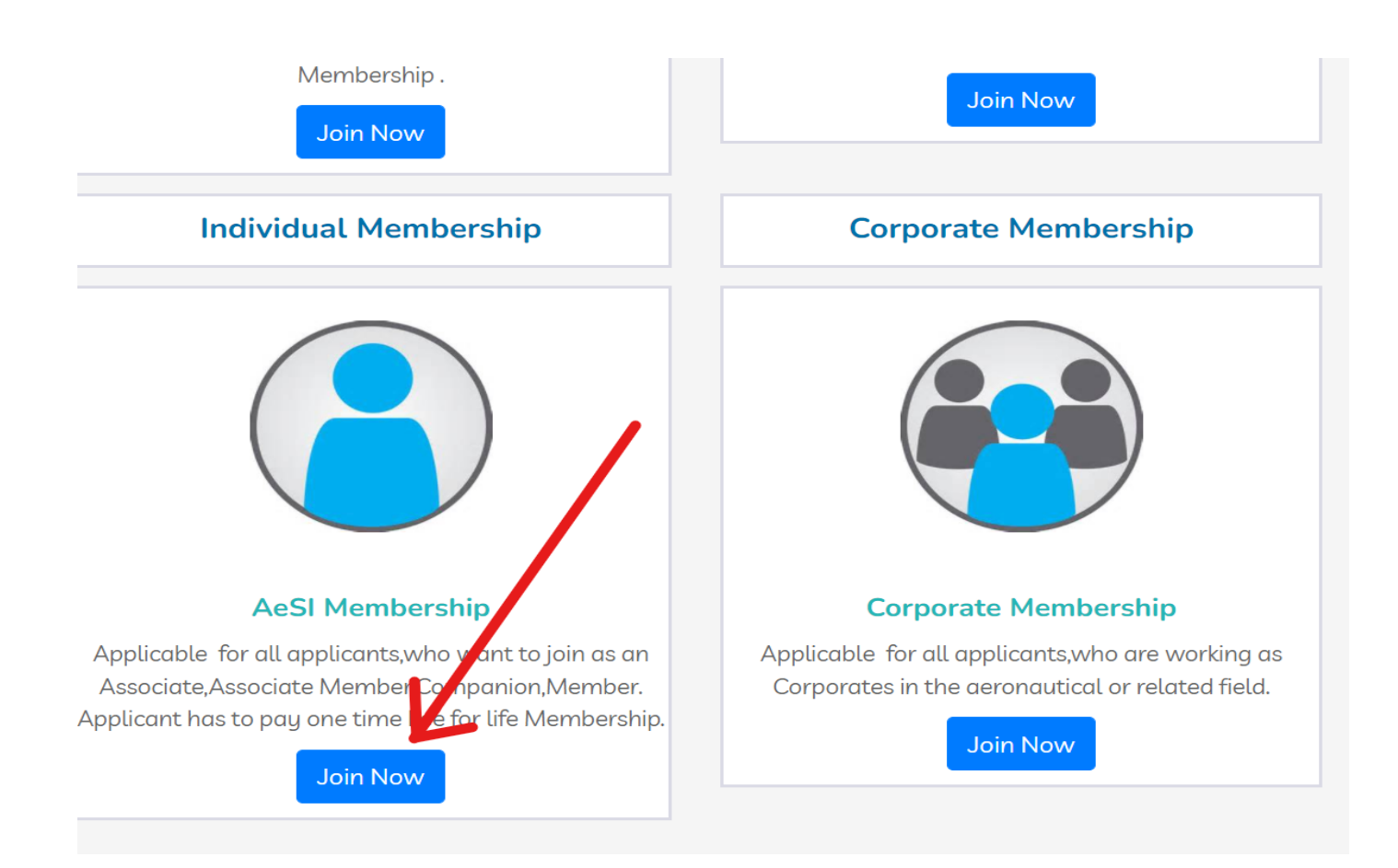

10. Full Membership Form will appear.

The Applicant is required to upload Photo and fill all the details under Personal Information, Academic Information, Professional Information including Proposers name and Email ID.

| $\leftarrow$ $\rightarrow$ C $\triangle$ $\triangleq$ aerosocietyindia.co.in/Membersh              | ip?MemberTypeCode=INDIV           |                |               |                   |             | É          | * 🖈 🕕 🗄      |
|----------------------------------------------------------------------------------------------------|-----------------------------------|----------------|---------------|-------------------|-------------|------------|--------------|
| 오 13-B, Indraprastha Estate, New Delhi-110002                                                      |                                   | Welcome Adm    | in            |                   |             | LOG OUT    | f ¥ in       |
| THE AERONAUTICAL SOCIETY OF INDIA<br>Promoting Excellence in Aeronautical and Aerospace Profession | Home                              | About Y Events | Membershi     | p × AeSI Exam ×   | Our Team  × | Branches Y | Publications |
|                                                                                                    | FULL M                            |                | 2             |                   |             |            |              |
| Upload Photo : *                                                                                   | Select file                       | Browse         |               |                   |             |            |              |
| Please upload .png, .jpg, .jpeg files only                                                         |                                   |                |               |                   |             |            |              |
| First Name: *                                                                                      | Admin                             | Mide           | lle Name:     |                   |             |            |              |
| Last Name: *                                                                                       | Officer                           | Gen            | der: *        | Select            |             |            |              |
| Phone 1:*                                                                                          | 9711469589                        | Pho            | ne 2:         |                   |             |            |              |
| Date of Birth: *                                                                                   |                                   | ▼ Ema          | il:* a        | aesicommittees@gm | ail.com     |            |              |
| Member of any other Society:                                                                       | E.g.:British Aeronautical Society |                |               |                   |             |            |              |
| Contact Address: *                                                                                 | Line 1                            | Cou            | ntry: *       | Select            |             |            |              |
|                                                                                                    | Line 2                            | Stat           | e: <b>*</b> 5 | Select            | -           |            |              |

| → C ∆ | aeroso    | <b>cietyindia.co.in</b> /Member | ship?MemberTypeCode= | INDIV          |            |                 |    | Q | 3 ☆ |  |
|-------|-----------|---------------------------------|----------------------|----------------|------------|-----------------|----|---|-----|--|
|       |           |                                 | Line 3               |                | City:*     | Select          |    | - |     |  |
|       |           |                                 |                      |                | Postal Co  | de:* Postal Cod | le |   |     |  |
|       |           |                                 | Same as Contact A    | ddress         |            |                 |    |   |     |  |
|       | Permane   | ent Address: *                  | Line 1               |                | Country: * | Select          |    | • |     |  |
|       |           |                                 | Line 2               |                | State:*    | Select          |    | - |     |  |
|       |           |                                 | Line 3               |                | City:*     | Select          |    | - |     |  |
|       |           |                                 |                      |                | Postal Co  | de:* Postal Cod | le |   |     |  |
|       | Professio | onal Designation:*              | Select               | -              |            |                 |    |   |     |  |
|       |           |                                 |                      |                |            |                 |    |   |     |  |
| -     |           |                                 |                      |                |            |                 |    |   | -   |  |
|       |           |                                 |                      |                |            |                 |    |   |     |  |
|       |           |                                 |                      | ACADEMIC INFOR | RMATION: * |                 |    |   |     |  |
|       | *         |                                 |                      |                |            |                 |    |   |     |  |
|       |           |                                 |                      |                |            |                 |    |   |     |  |

| 🔒 aeroso                    | cietyindia.co.in/Membersh | ip?MemberTypeCode=IND | DIV                       |                       |                |        | Ċ | ☆ |  |
|-----------------------------|---------------------------|-----------------------|---------------------------|-----------------------|----------------|--------|---|---|--|
| PROFESSIONAL INFORMATION: * |                           |                       |                           |                       |                |        |   |   |  |
| +                           |                           |                       |                           |                       |                |        |   |   |  |
| #                           | Organization              | From                  | То                        | Designa               | JobDescription | Action |   |   |  |
|                             |                           |                       |                           |                       |                |        |   |   |  |
|                             |                           |                       |                           |                       |                |        |   |   |  |
|                             |                           |                       |                           |                       |                |        |   |   |  |
|                             |                           | Note:* Job Des        | cription should not be le | ss than 50 characters | 5              |        |   |   |  |
|                             |                           |                       |                           |                       |                |        |   |   |  |
|                             |                           |                       |                           |                       |                |        |   |   |  |
|                             |                           |                       |                           |                       |                |        |   |   |  |
|                             |                           |                       |                           |                       |                |        |   |   |  |
|                             |                           |                       | AWARDS:                   |                       |                |        |   |   |  |
| +                           |                           |                       | AWARDS:                   |                       |                |        |   |   |  |
| +                           |                           | Award                 | AWARDS:                   |                       | Action         |        |   |   |  |

| aerosocietyin               | dia.co.in/Membership?Memb                                                                                                    | erTypeCode=INDIV                             |                                                                                                    |          | Ŕ                                                                                                    | ☆ 🕕                                                                                                    |
|-----------------------------|----------------------------------------------------------------------------------------------------|----------------------------------------------|----------------------------------------------------------------------------------------------------|----------|----------------------------------------------------------------------------------------------------|----------------------------------------------------------------------------------------------------|
|                             |                                                                                                    | Note:* Job Description should not be I       | ess than 50 characters                                                                                                    |          |                                                                                                    |                                                                                                    |
|                             |                                                                                                    |                                              |                                                                                                    |          |                                                                                                    |                                                                                                    |
|                             |                                                                                                    |                                              |                                                                                                    |          |                                                                                                    |                                                                                                    |
|                             |                                                                                                    |                                              |                                                                                                    |          |                                                                                                    |                                                                                                    |
|                             |                                                                                                    | AWARDS:                                      |                                                                                                    |          |                                                                                                    |                                                                                                    |
| +                           |                                                                                                    |                                              |                                                                                                    |          |                                                                                                    |                                                                                                    |
| #                           |                                                                                                    | Award                                        |                                                                                                    | Action   |                                                                                                    |                                                                                                    |
|                             |                                                                                                    |                                              |                                                                                                    |          |                                                                                                    |                                                                                                    |
|                             |                                                                                                    |                                              |                                                                                                    |          |                                                                                                    |                                                                                                    |
|                             |                                                                                                    |                                              |                                                                                                    |          |                                                                                                    |                                                                                                    |
|                             |                                                                                                    |                                              |                                                                                                    |          |                                                                                                    |                                                                                                    |
|                             |                                                                                                    |                                              |                                                                                                    |          |                                                                                                    |                                                                                                    |
| Constant                    |                                                                                                    |                                              |                                                                                                    |          |                                                                                                    |                                                                                                    |
| Grade :                     |                                                                                                    | Select                                       | Company Name :                                                                                                    | Select 💌 |                                                                                                    |                                                                                                    |
| Grade :<br>Proposer: * (Ple | ease select Grade to choose                                                                                                    | Select  vour proposers)                      | Company Name :                                                                                                    | Select 👻 |                                                                                                    |                                                                                                    |
| ۵                           | ▲ aerosocietyin     ★     ★     ★     ★     ★     ★     ★     ★     ★     ★     ★     ★     ★     ★     ★     ★     ★     ★     ★     ★     ★     ★     ★     ★     ★     ★     ★     ★     ★     ★     ★     ★     ★     ★     ★     ★     ★     ★     ★     ★     ★     ★     ★     ★     ★     ★     ★     ★     ★     ★     ★     ★     ★     ★     ★     ★     ★     ★     ★     ★     ★     ★     ★     ★     ★     ★     ★     ★     ★     ★     ★     ★     ★     ★     ★     ★     ★     ★     ★     ★     ★     ★     ★     ★     ★     ★     ★     ★     ★     ★     ★     ★     ★     ★     ★     ★     ★     ★     ★     ★     ★     ★     ★     ★     ★     ★     ★     ★     ★     ★     ★     ★     ★     ★     ★     ★     ★     ★     ★     ★     ★     ★     ★     ★     ★     ★     ★     ★     ★     ★     ★     ★     ★     ★     ★     ★     ★     ★     ★     ★     ★     ★     ★     ★     ★     ★     ★     ★     ★     ★     ★     ★     ★     ★     ★     ★     ★     ★     ★     ★     ★     ★     ★     ★     ★     ★     ★     ★     ★     ★     ★     ★     ★     ★     ★     ★     ★     ★     ★     ★     ★     ★     ★     ★     ★     ★     ★     ★     ★     ★     ★     ★     ★     ★     ★     ★     ★     ★     ★     ★     ★     ★     ★     ★     ★     ★     ★     ★     ★     ★     ★     ★     ★     ★     ★     ★     ★     ★     ★     ★     ★     ★     ★     ★     ★     ★     ★     ★     ★     ★     ★     ★     ★     ★     ★     ★     ★     ★     ★     ★     ★     ★     ★     ★     ★     ★     ★     ★     ★     ★     ★ | aerosocietyindia.co.in/Membership?Memb     # | aerosocietyindia.co.in/Membership?MemberTypeCode=INDIV   Note:* Job Description should not be la     AWARDS:     #     Award | Award    | A aerosocietyindia.co.in/MemberShip?MemberTypeCode=INDIV   Note:* Job Description should not be less than 50 characters     AWWARDS:     #     Award     Action | A errosocietyindia.co.in/Membership?MemberTypeCode=INDIV   Note:* Job Description should not be less than 50 characters     AWARDS:     #     Award     Action |

# 11. The Applicant is required to click on **Submit** to save the Membership Form.

| Grade :                                    | Select                   | -       | Company Name :  | Select            | - |
|--------------------------------------------|--------------------------|---------|-----------------|-------------------|---|
| Proposer: * (Please select Grade to cho    | ose your proposers)      |         |                 |                   |   |
| Proposer 1:                                | Select                   | ~       | Membership No.: | Membership Number |   |
| Email Id:                                  |                          |         |                 |                   |   |
| Proposer 2:                                | Select                   | ~       | Membership No.: | Membership Number |   |
| Email Id:                                  |                          |         |                 |                   |   |
| Signature: *                               | Select files             |         | Browse          |                   |   |
| Please upload .png, .jpg, .jpeg files only |                          |         |                 |                   |   |
| If elected, I would like to be attached to | the branch located in :* |         |                 |                   |   |
| Select                                     |                          |         |                 |                   |   |
| I agree to,                                | Terms & Conditions       |         |                 |                   |   |
|                                            |                          |         | •               |                   |   |
|                                            |                          | Submit  |                 |                   |   |
|                                            |                          | Gabrine |                 |                   |   |

12. After the submission of Membership form, new webpage will open with the Membership Fee and **Payment details.** 

| 13-B, Indraprastha Estate, New Delhi-110002                                                        |                       | V                      | 'elcome <b>Admir</b>        | ı                   |                 |                         | LOG OUT          | f¥ i       |
|----------------------------------------------------------------------------------------------------|-----------------------|------------------------|-----------------------------|---------------------|-----------------|-------------------------|------------------|------------|
| THE AERONAUTICAL SOCIETY OF INDIA<br>Promoting Excellence in Aeronautical and Aerospace Profession |                       | Home About             | <ul> <li>Events </li> </ul> | Membership ~        | AeSI Exam 👻     | Our Team  ~             | Branches ×       | Publicatio |
| Subscribed Items                                                                                   |                       |                        |                             |                     |                 |                         |                  |            |
|                                                                                                    | Form Submitte         | ed Successfully. Pleas | e proceed with t            | he Payment.         |                 |                         |                  |            |
| Item                                                                                               | Quantity              | Unit Price             | •                           | Total F             | Price           |                         | Currency         |            |
| Member Membership Fee                                                                              | 1                     |                        | 7500.00                     |                     | 7500.00         | )                       | INR              |            |
| Goods and Services Tax(18%)                                                                        | 1                     |                        | 1350.00                     |                     | 1350.00         | )                       | INR              |            |
|                                                                                                    |                       |                        |                             |                     |                 |                         |                  |            |
| Note*:- If you "Pay later" you can take print out of y                                             | our application,whic  | h has already been     | sent to your o              | email and send it b | oack to "The Ae | ronautical Sc<br>urther | ociety of India, | 13-B, I.P. |
| Estate, New Demi-110002 along with the D.D.(page                                                   | ible at New Dethij) c |                        | ne Aeronaua                 | cut society of main | a to proceed to | ir ther.                |                  |            |
| Payment Detail                                                                                     |                       |                        |                             |                     |                 |                         |                  |            |

13. The Applicant can select either **Pay Now** or **Pay Later** in the Payment Details dialog box. If the Applicant choose **Pay Now** then he/she is required to click on **Submit Order**.

| Note*:- If you "Pay later" you can take print out of your application,which has already b<br>Estate, New Delhi-110002" along with the D.D.(payable at New Delhi)/ Cheque in favor o | en sent to your email and send it back to "The Aeronautical Society of India, 13-B, I.P.<br>f "The Aeronautical Society of India" to proceed further. |
|----------------------------------------------------------------------------------------------------|----------------------------------------------------------------------------------------------------|
| Payment Detail                                                                                                    |                                                                                                    |
| TRANSACTION GRAND TOTAL INR 8850                                                                                                    |                                                                                                    |
| Pay Now O Pay Later                                                                                                    |                                                                                                    |
| Note*:                                                                                                    |                                                                                                    |
| 1. If you choose "Pay Now" ,click on "Submit Order" button once the payment is                                                                                                    |                                                                                                    |
| Approved.                                                                                                    |                                                                                                    |
| 2. Please ao not "Submit Order" ,ir you want to "Pay Later" online.                                                                                                    |                                                                                                    |
| Submit Order                                                                                                    | •                                                                                                    |

14. After the Applicant select **Pay Now** and click on **Submit Order**, new webpage with Payment Method will appear. The Applicant is required to select the preferred payment method.

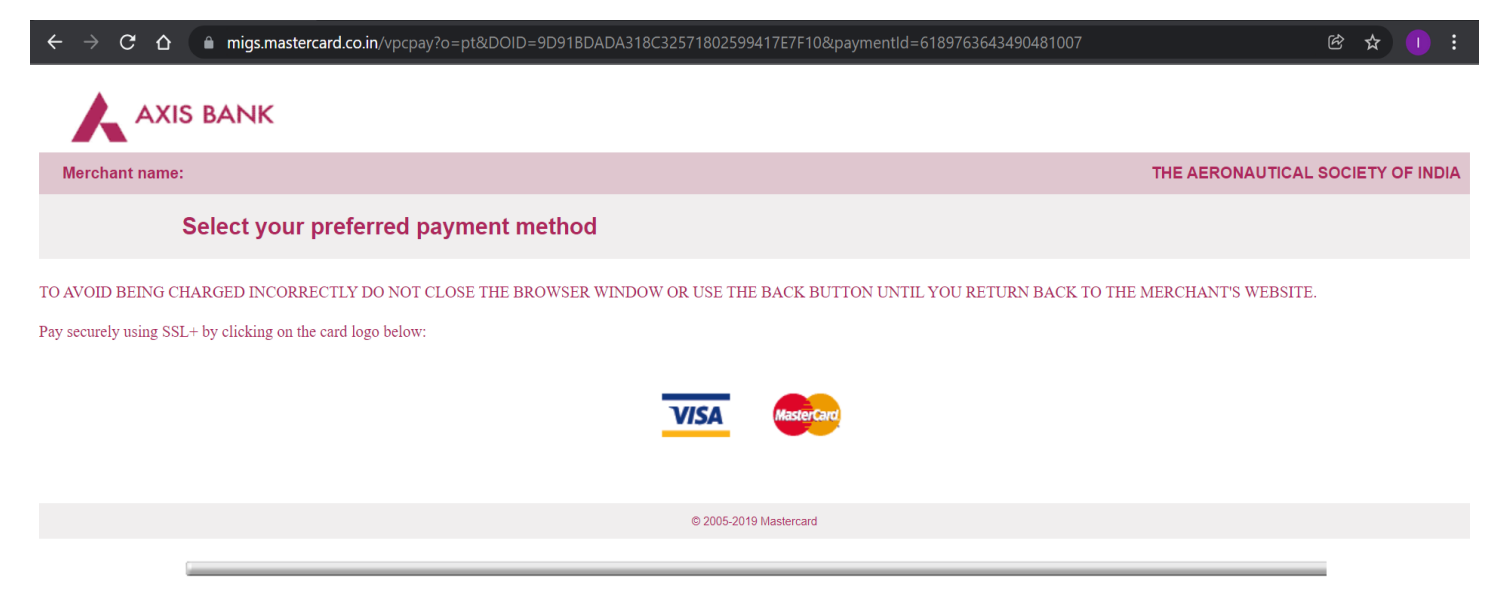

15. The Applicant is further required to enter the Card Details and click on **Pay Now** to complete the payment for AeSI Membership Fee.

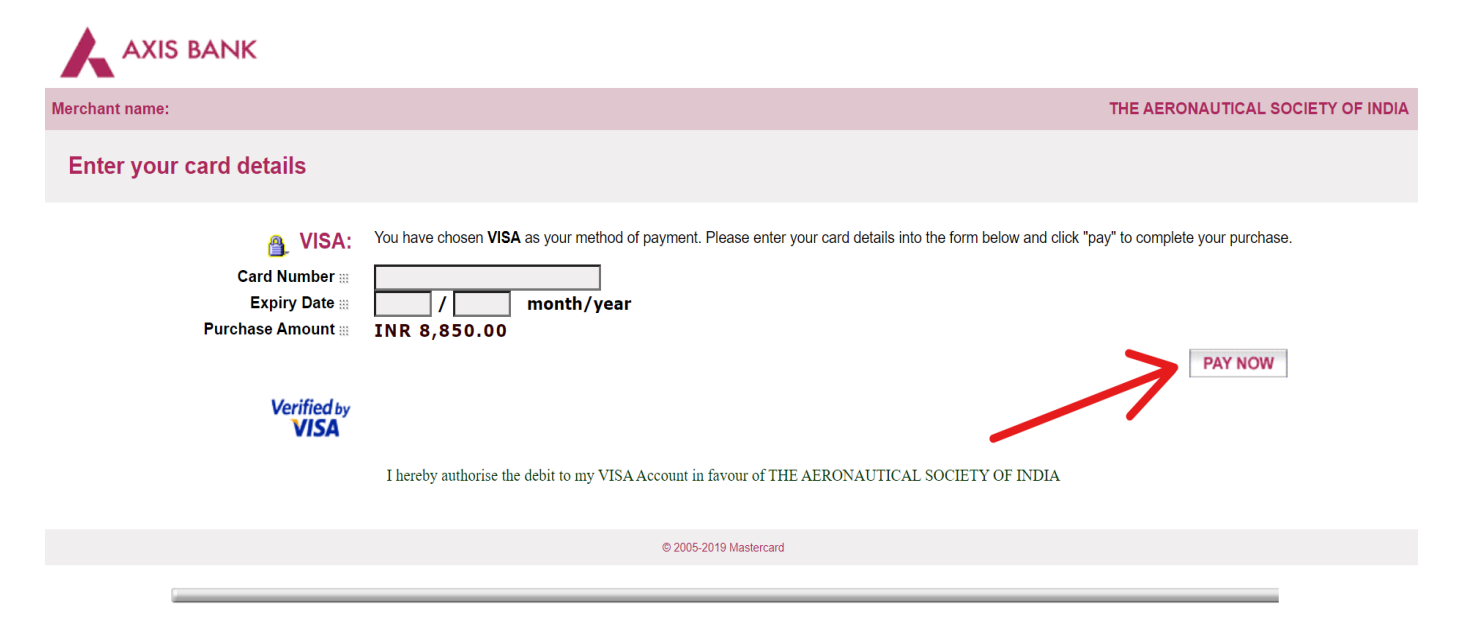

16. After the Applicant click on Pay Now, new webpage with **Order Confirmation** receipt for AeSI Membership Fee will appear.

#### **Order Confirmation**

| Order Date 1/25/20<br>Bill To Admin 0<br>Payment Method You will<br>Billing Address Admin 0<br>A-41,Se<br>Kaushai<br>Ghaziak<br>Ghaziak | Diffeer<br>be billed for the bal<br>Diffeer<br>acond Floor, Surya La<br>bi<br>bad, Uttar Pradesh<br>bad 201010<br>radesh,India | ance due.  | y of India  |          |
|----------------------------------------------------------------------------------------------------|----------------------------------------------------------------------------------------------------|------------|-------------|----------|
| Item                                                                                                    | Quantity                                                                                                    | Unit Price | Total Price | Currency |
| Member Membership Fee                                                                                                    | 1                                                                                                    | 7500.00    | 7500.00     | INR      |
| Goods and Services Tax(18%)                                                                                                    | 1                                                                                                    | 1350.00    | 1350.00     | INR      |
| TRANSACTION GRAND TOTAL                                                                                                    | INR 8850                                                                                                    |            |             | •        |

<u>Note:</u> After making the Payment for the AeSI Membership, the Applicant receives the PDF of his/her Membership Form on the registered email.

The PDF of the Applicant's Membership Form is also sent to the Email of the Two Proposers selected in the Membership Form by the Applicant for their approval.

The Proposers can approve the Applicant's Membership either via AeSI official website or can also approve by sending the approval via Email on the AeSI Email Address that is <u>aerosocmember@gmail.com</u> in case of any issue.